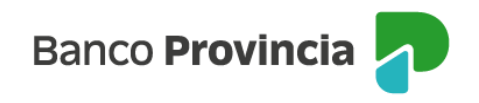

## **Banca Internet Provincia (BIP)**

## Historial de solicitudes

Al hacer clic en el menú "Solicitudes", "Historial de solicitudes", podrás acceder a todas aquellas solicitudes que hayas realizado, por ejemplo: baja de tarjetas, solicitud de préstamos, entre otras. Visualizarás el número de solicitud y la fecha, tipo y estado de la misma, comentarios y cualquier otro dato que el Banco disponibilice.

Al hacer clic en el ícono de la lupa -ubicado a la derecha-, podrás acceder al detalle.

Manual BIP Personas. Historial de solicitudes

Página 1 de 1

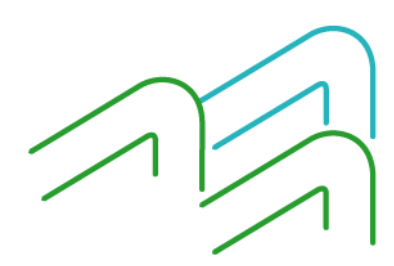